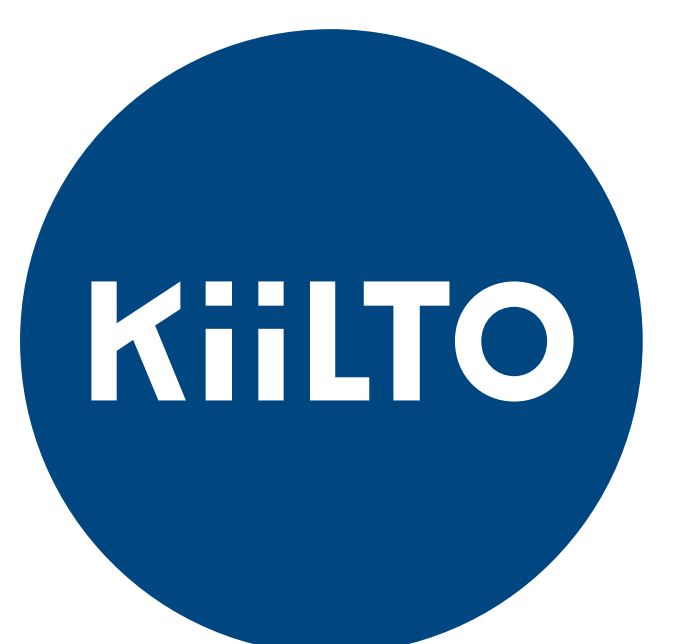

#### IBC-PAKKAUSTEN PALAUTUKSET KAUKOKIIDOLLA PAKETOLLE

17.12.2024

### TILAUS KAUKOKIIDON TILAUSPORTAALISSA

- Mikäli yritykselläsi on Kaukokiidon tunnukset, voit tehdä samoilla tunnuksilla tilauksen IBC-palautuksille ja valita maksajaksi Kiillon syöttämällä Kiillon sopimusnumeron maksajatietoihin. Vastaanottajaksi merkitään Kiillon yhteistyökumppani Paketo Recycling Oy.
- Kuljetustilaukset Kaukokiidon sivuilta (www.kaukokiito.fi  $\rightarrow$  Kirjaudu)

## **TILAUS KAUKOKIIDOLLA**

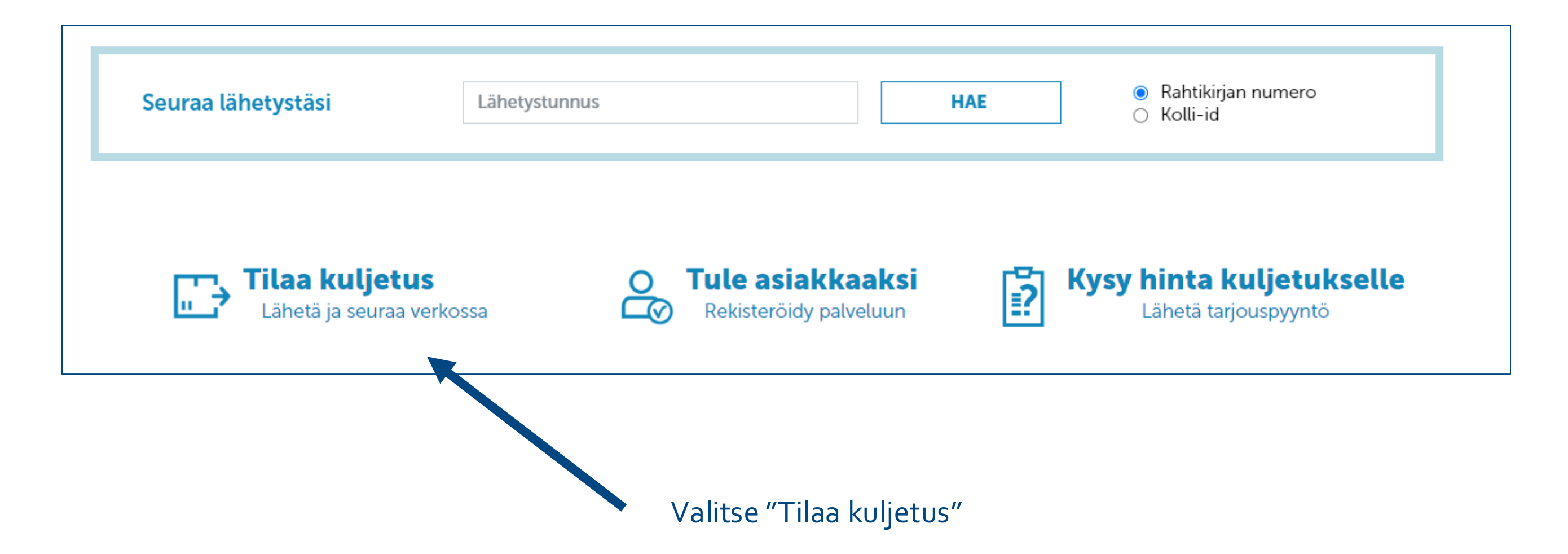

## **TILAUS KAUKOKIIDOLLA**

| MUUT KULJETUSTUOTTEET 1 Yhteystiedot 2 Kollitiedot |                                          |     | Järjestelmä täyttää<br>automaattisesti lähettäjän                                                                 |  |
|----------------------------------------------------|------------------------------------------|-----|----------------------------------------------------------------------------------------------------|--|
| Lähettäjä<br>Yrityksen nimi * ①                    | Vastaanottaja 💾<br>Vastaanottajan nimi * |     | tiedot perustuen käyttäjätietoihin.<br>Lähettäjä EI siis ole Kiilto, vaan<br>kulloinkin lähetyksen tekevä yritys. |  |
| Kiilto Oy                                          | ~                                        | · 🖪 | Vastaanottajatiedot voi tallentaa<br>osoitekirjaan, jolloin jatkossa niitä<br>ei tarvitse syöttää uudelleen.      |  |
| Yhteyshenkilö 🗓                                    | Yhteyshenkilö 🕄                          |     |                                                                                                    |  |
|                                                    | Puhelinnumero 🕄                          |     | Ensimmäisellä kerralla syötä tiedot<br>Paketo Recycling Oy<br>IBC-palautukset                                     |  |
| L                                                  |                                          |     | Kisällintie 7<br>04500 Kellokoski                                                                                 |  |

## **MAKSAJAN VALINTA**

- Tilaukselle voi valita maksajaksi "Kolmas osapuoli", jolloin aktivoituu kenttä, johon sopimusnumeron voi syöttää käsin
- Syötä kenttään sopimusnumero 386150

| Rahdinmaksaja                     |            |
|-----------------------------------|------------|
| <ul> <li>Lähettäjä</li> </ul>     |            |
| <ul> <li>Vastaanottaja</li> </ul> |            |
| Kolmas osapuoli                   |            |
| Rahdinmaksajan sopimusnumero *    | VAT-numero |
| 386150                            |            |

## TILAUSPOHJAN LUOMINEN

- Voit myös luoda tilauspohjan, joka helpottaa seuraavia tilauksia.
- Tilauspohjan voi luoda tilauksen ensimmäisellä välilehdellä, lopussa

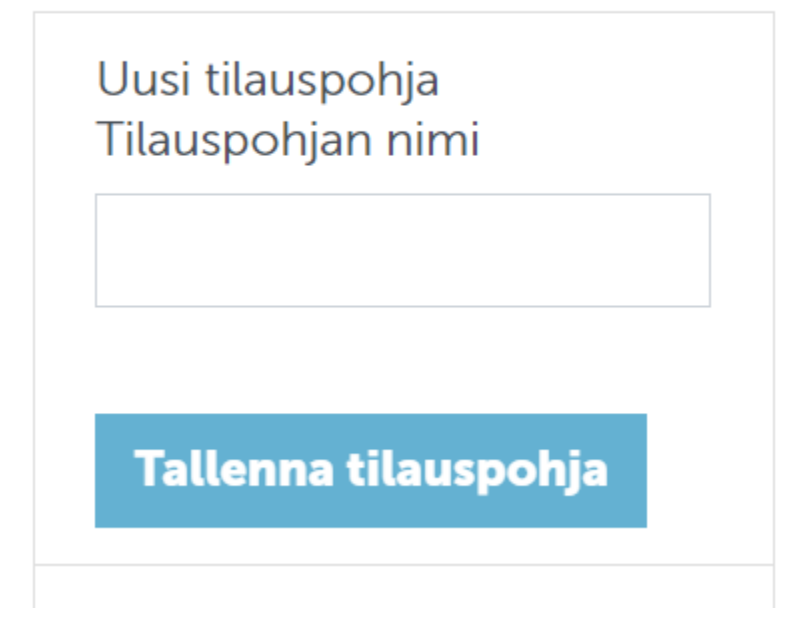

#### TILAUKSEN TEKEMINEN KAUKOKIIDOLLA, IBC

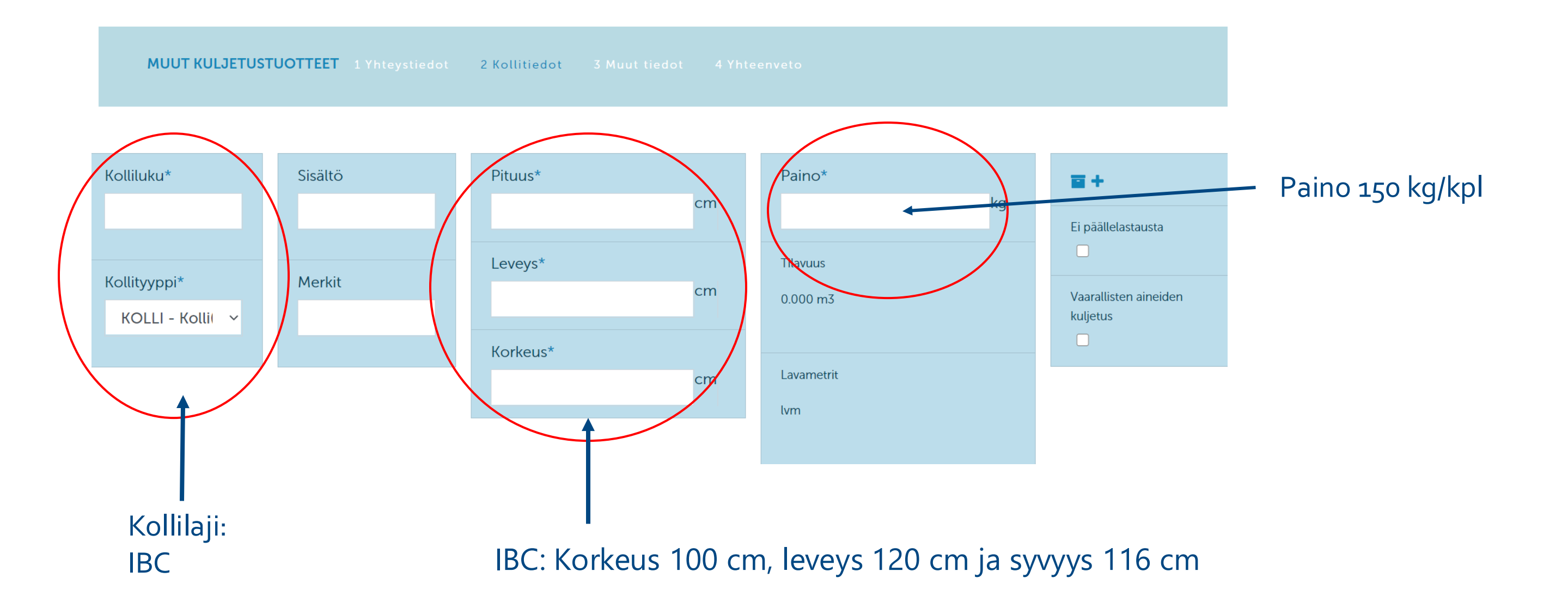

#### TILAUKSEN TEKEMINEN KAUKOKIIDOLLA

Noutopäivä \*Viimeiseltä sivulta voit valita<br/>noutopäivän....02 marras 2020Sivulla mahdollista syöttää myös<br/>muita ohjeita/kommentteja<br/>noutoon liittyen

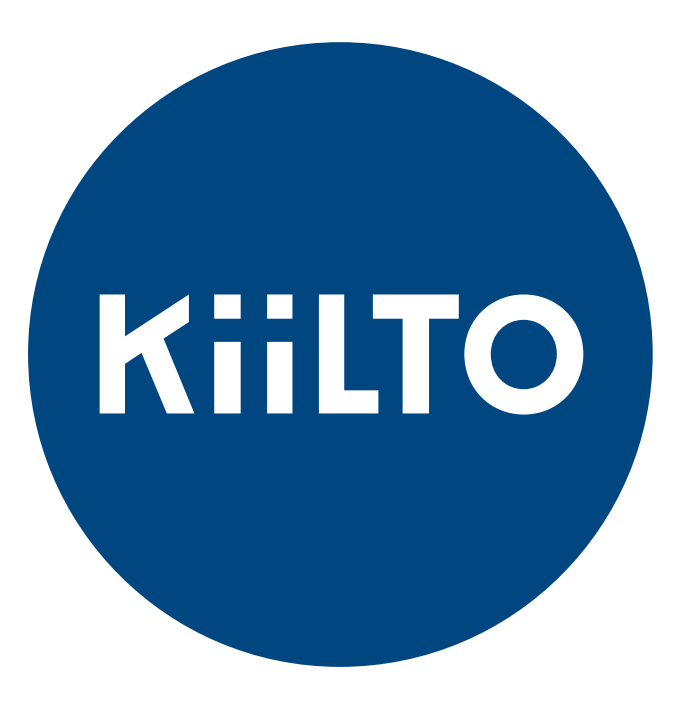

# www.kiilto.com